| 居宅介護支援              |       |      |             | 訪問介護                      |             | 通所介護 |  |
|---------------------|-------|------|-------------|---------------------------|-------------|------|--|
| 0                   |       |      |             |                           |             |      |  |
| ID.0058 再請求の<br>いか。 |       | 介護給伯 | 寸費明細書を作成する場 | 合、どの                      | )ような操作を行えばよ |      |  |
| メニュー名               |       |      |             |                           |             |      |  |
| 大分類                 | 国保連請求 |      | 中分類         | 介護給付費明細書<br>様式 7・様式 7 の 2 | 小分類         | —    |  |
| Q                   | -     |      |             |                           |             |      |  |

再請求の介護給付費明細書を作成する場合、どのような操作を行えばよいか。

【例】平成 26 年 4 月サービス提供分を、平成 26 年 6 月上旬に請求する場合

## POINT

再請求の介護給付費明細書は、請求区分で「再請求(月遅れ・返戻)」を選択して作成します。

## A

- ① 請求区分で「再請求(月遅れ・返戻)」を選択します。
- ② サービス提供年月、請求年月を設定します。

【例】平成26年4月提供分を平成26年6月上旬に請求する場合、以下のように設定します。

サービス提供年月平成 26 年 4 月請求年月平成 26 年 6 月

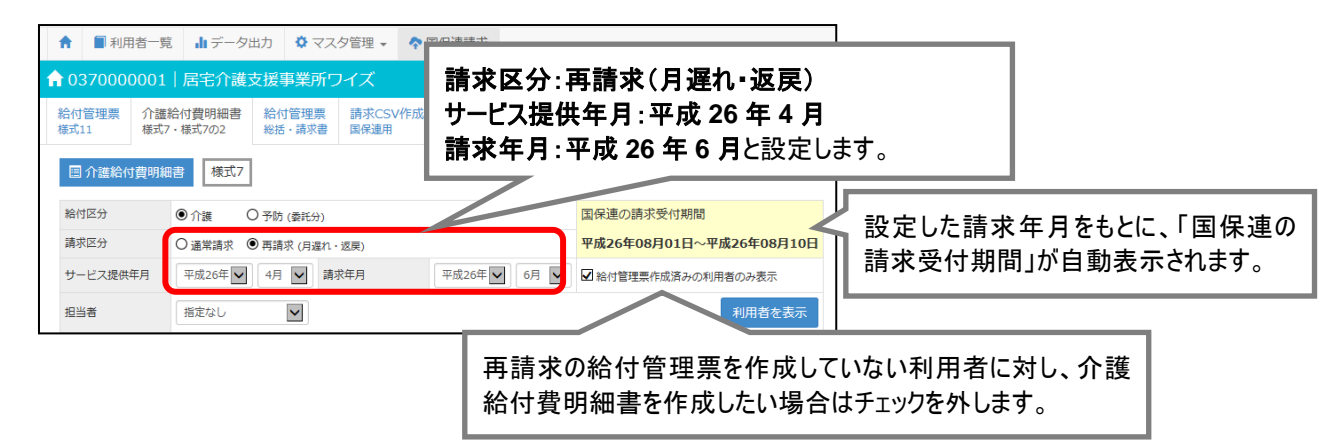

- ③ 必要に応じて担当者を設定し、利用者を表示ボタンをクリックします。
- ④ 請求対象利用者の居宅介護支援費、加算、減算を設定します。
- ⑤ 画面登録ボタンをクリックします。
- ⑥ 表示された確認メッセージで OK ボタンをクリックします。

| 居宅介護支援 | 訪問介護 | 通所介護 |
|--------|------|------|
| 0      |      |      |

⑦ 介護給付費明細書データを作成する利用者にチェックを付けます。

- ⑧ 明細書作成ボタンをクリックします。
- 確認メッセージが表示されますので、OK ボタンをクリックします。
- 1 明細作成列が「済」となります。
- 作成された介護給付費明細書を印刷し、請求データが正しく作成されていることを確認します。

※異なるサービス提供年月の再請求がある場合は、設定を変更して請求データを作成してください。

以上で、再請求分の介護給付費明細書作成の操作は終了です。

## 補足

給付管理票の再請求も必要な場合は、[国保連請求] – [給付管理票 様式 11] にて請求区分「再 請求」を選択し作成します。